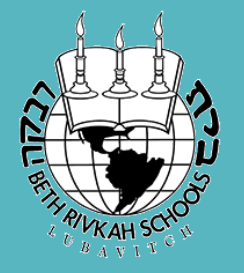

# AFTER SCHOOL PROGRAM

# DYCD REGISTRATION GUIDE

School Year 2022-2023

#### ENROLLMENT VIA DYCD ONLINE

There are 4 steps to apply on the DYCD website:

- I. Create an account
- 2. Create an applicant
- 3. Find our program
- 4. Complete the application

## STEP I: CREATE A DYCD ACCOUNT

Please note: If you applied to BR Teen Club or the Pioneer Program in the last two years, you already have an account, and will not need to create a new one.

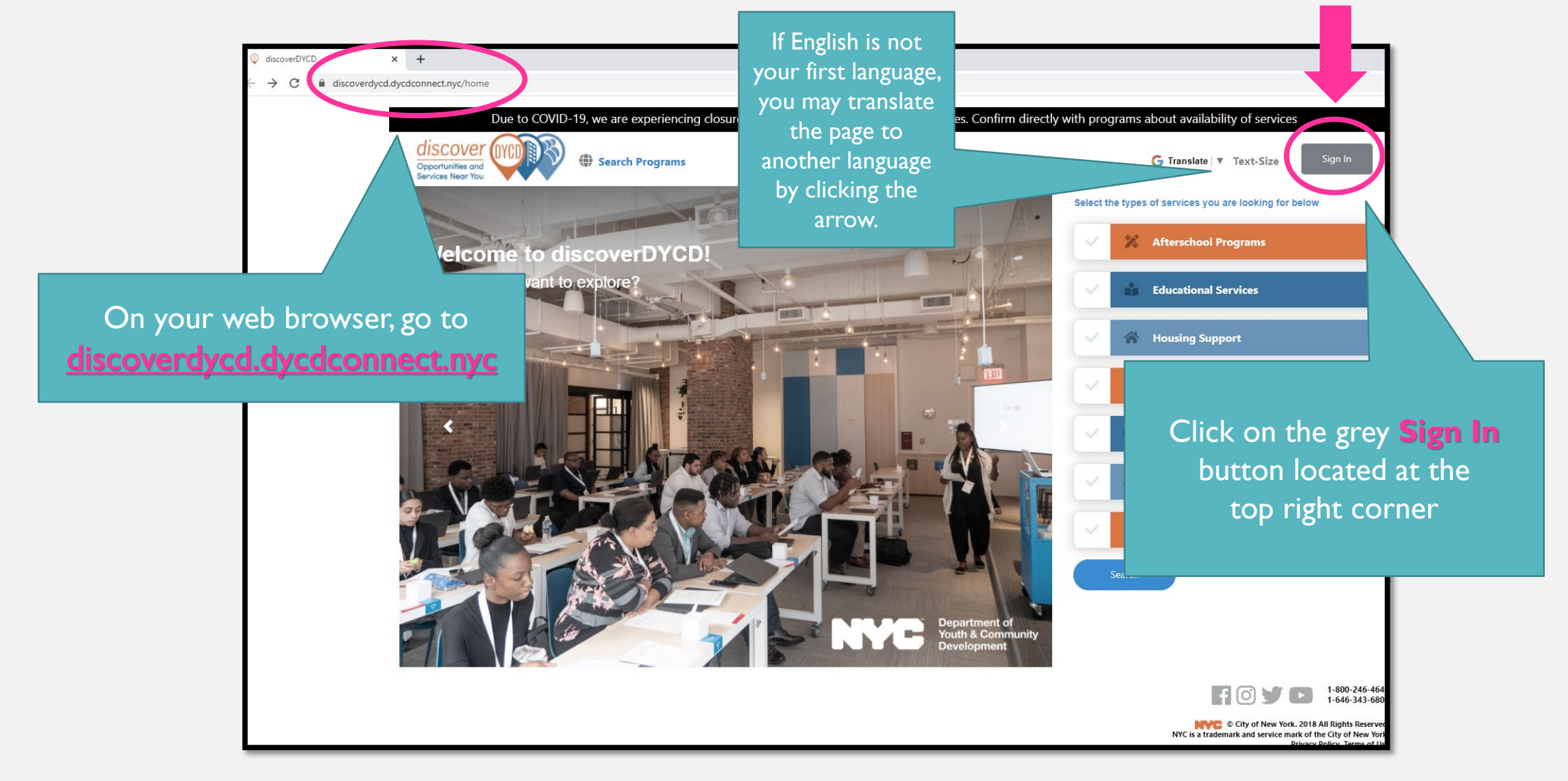

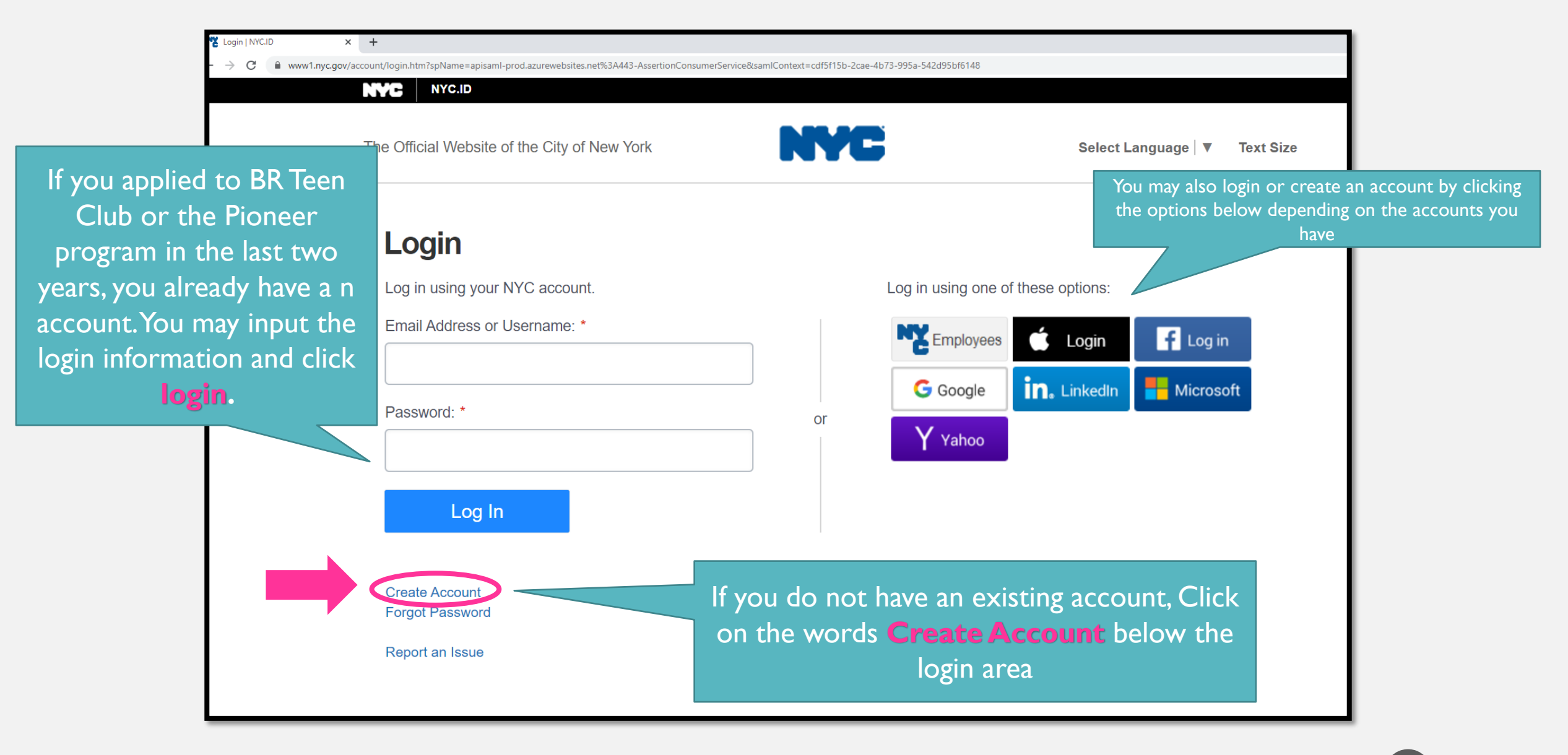

If you are creating a new account, please fill ALL FIELDS

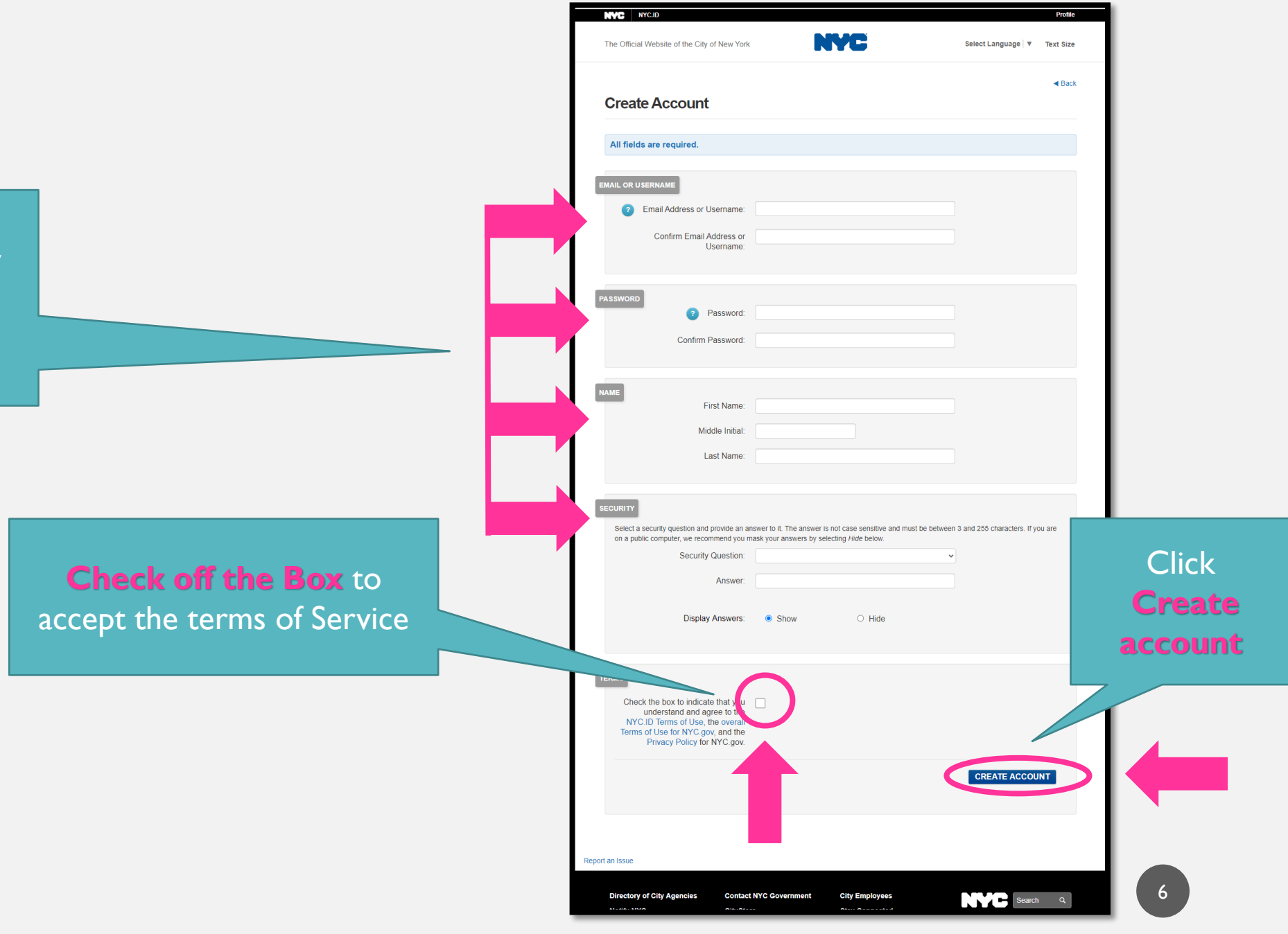

#### **STEP 2: ADD APPLICANT**

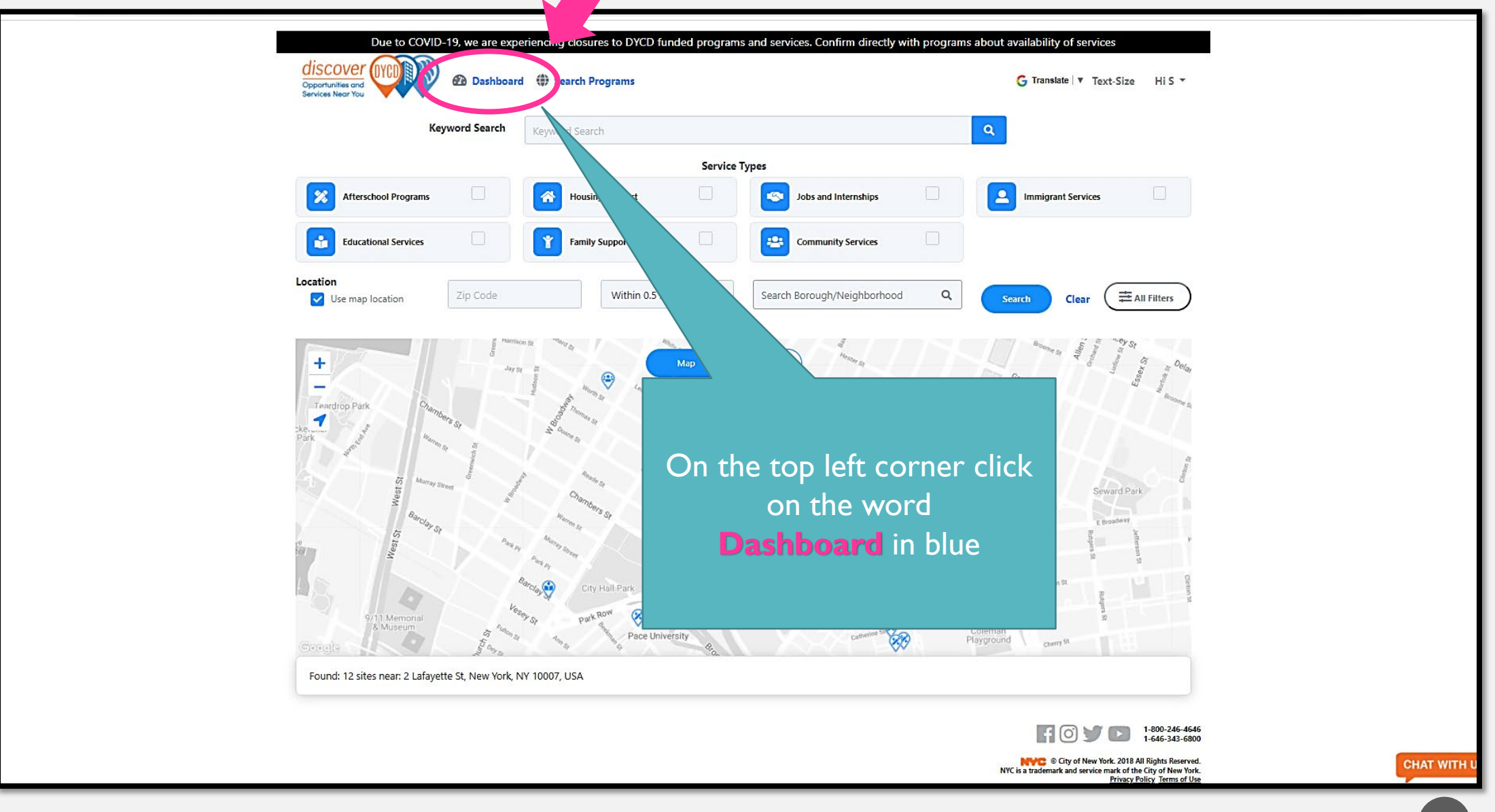

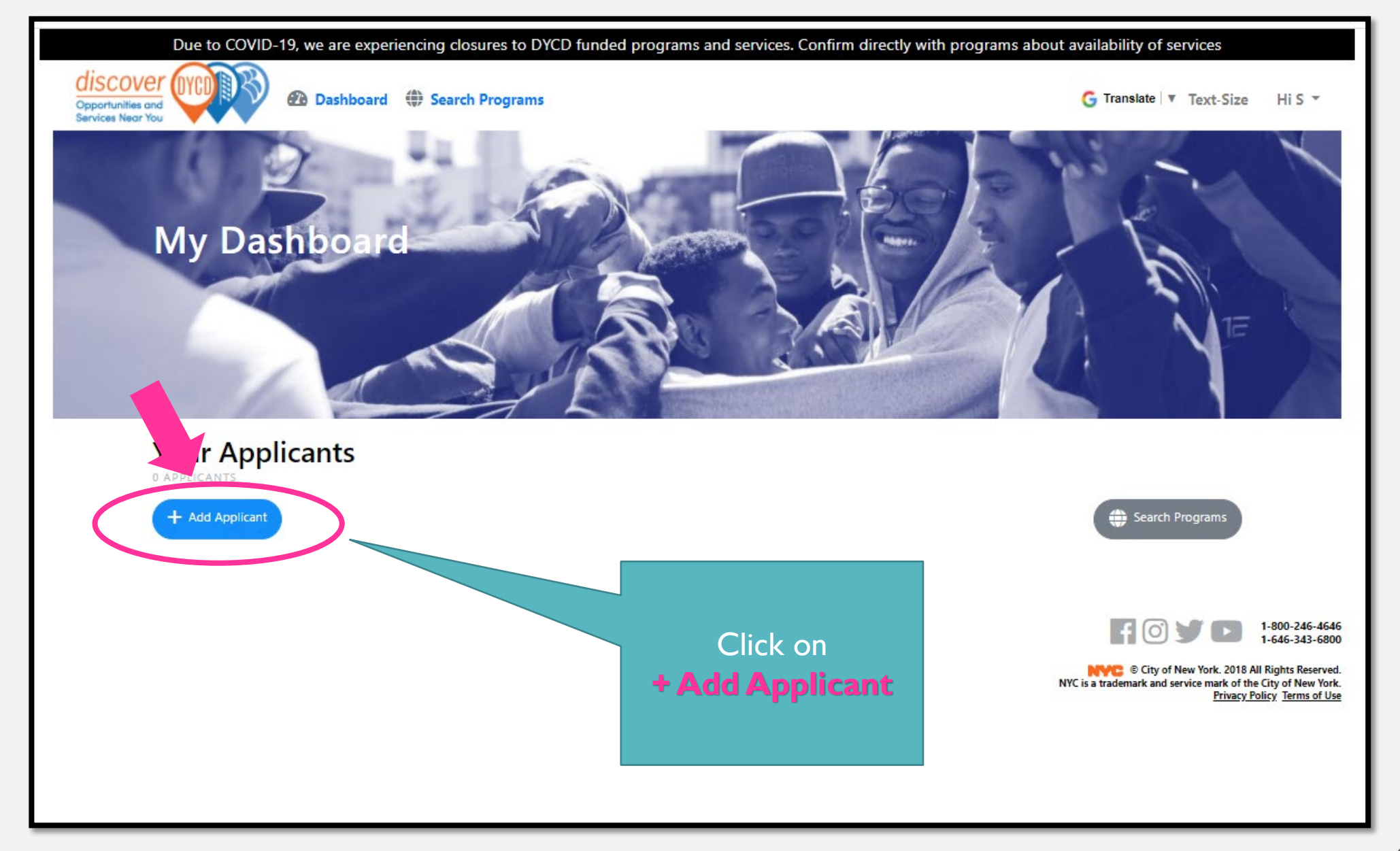

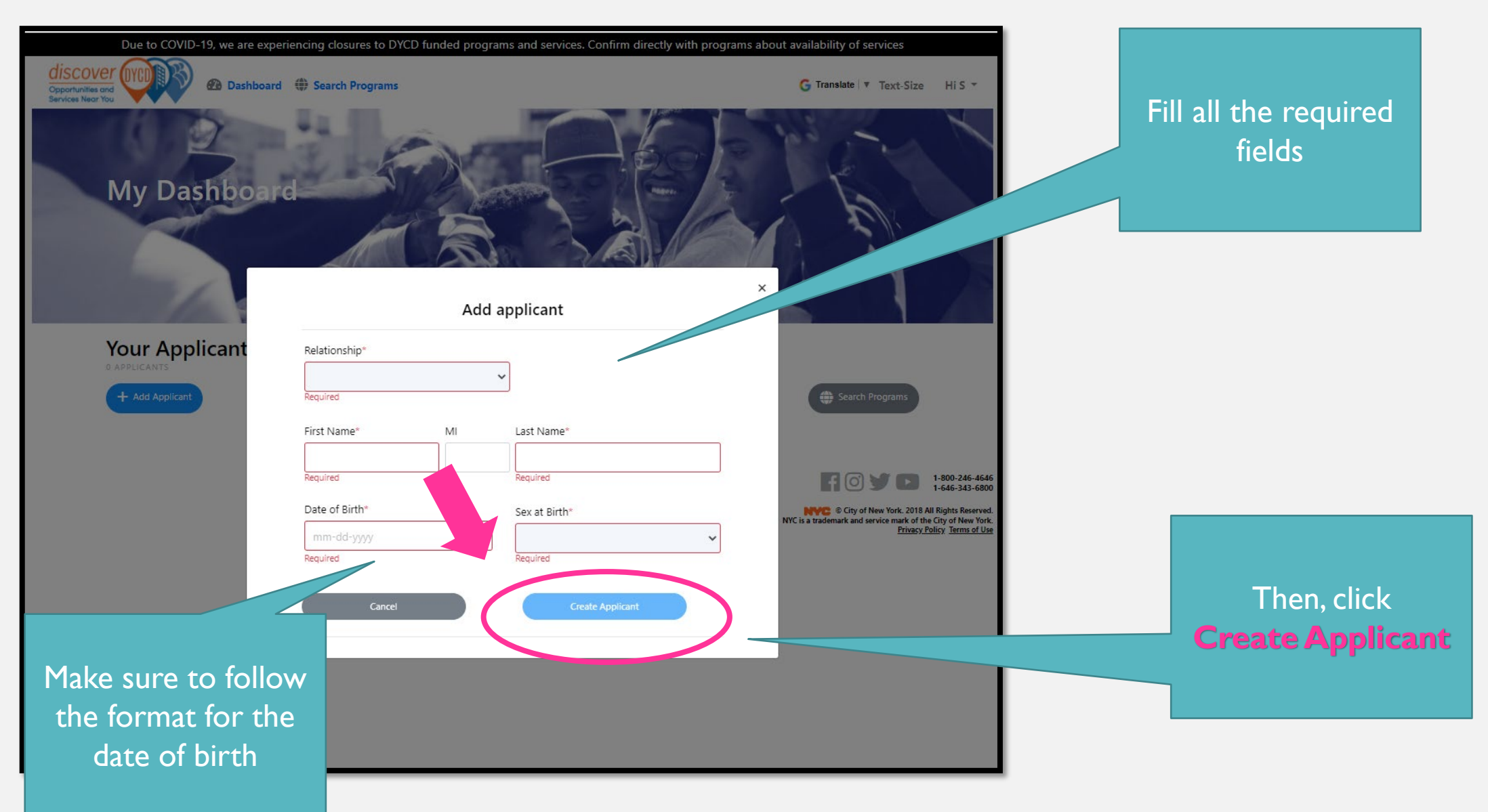

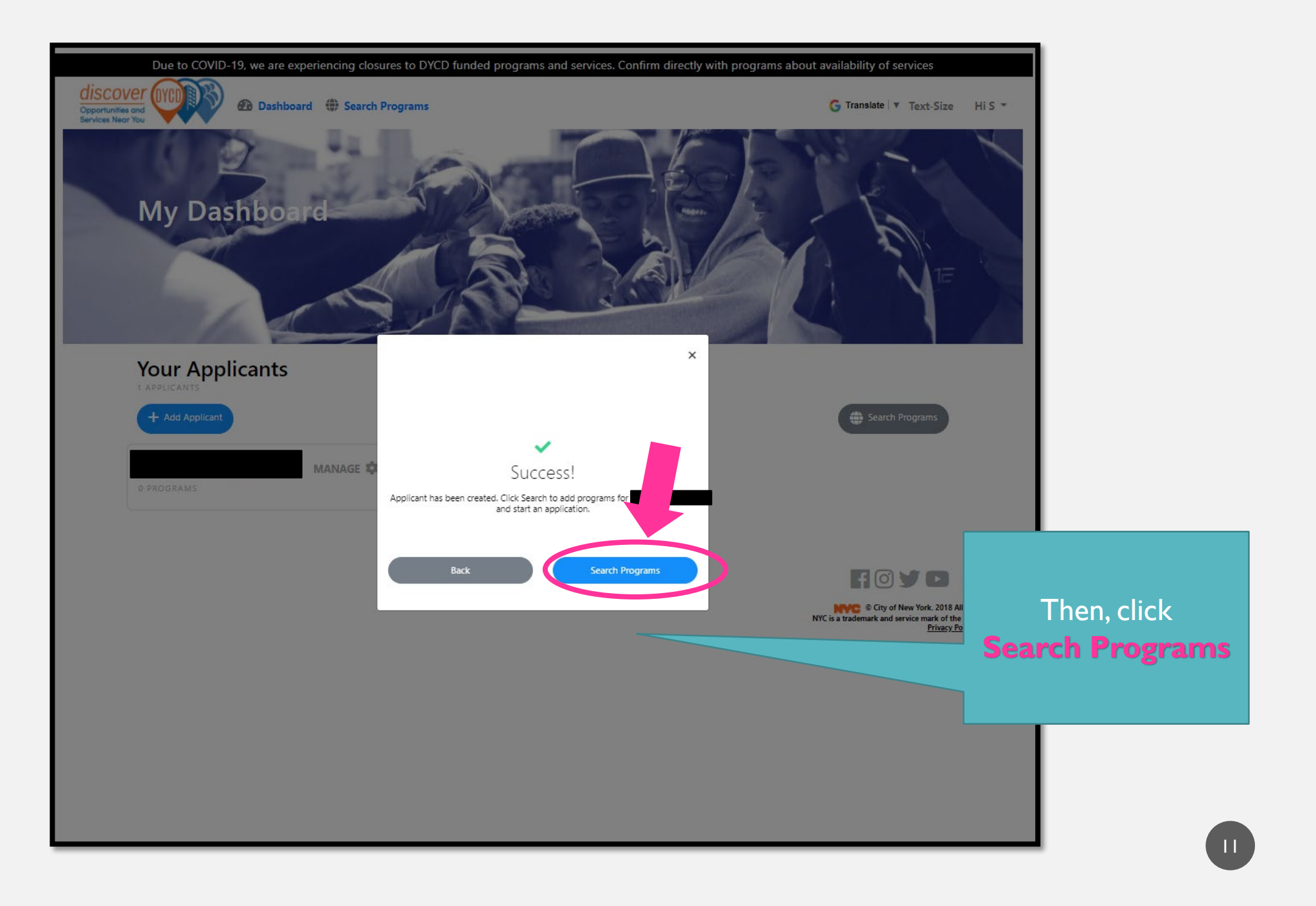

#### STEP 3: CHOOSE A PROGRAM

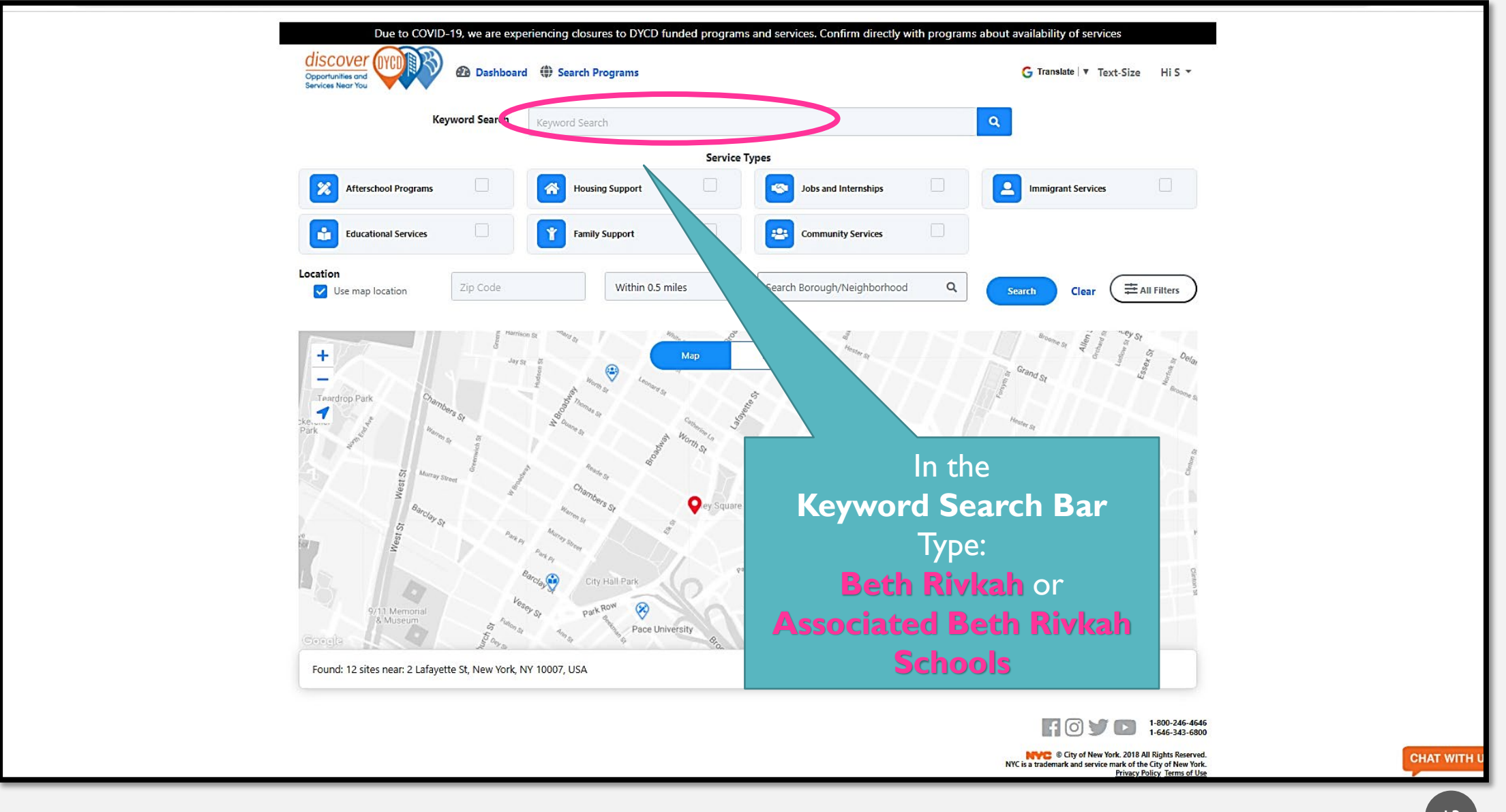

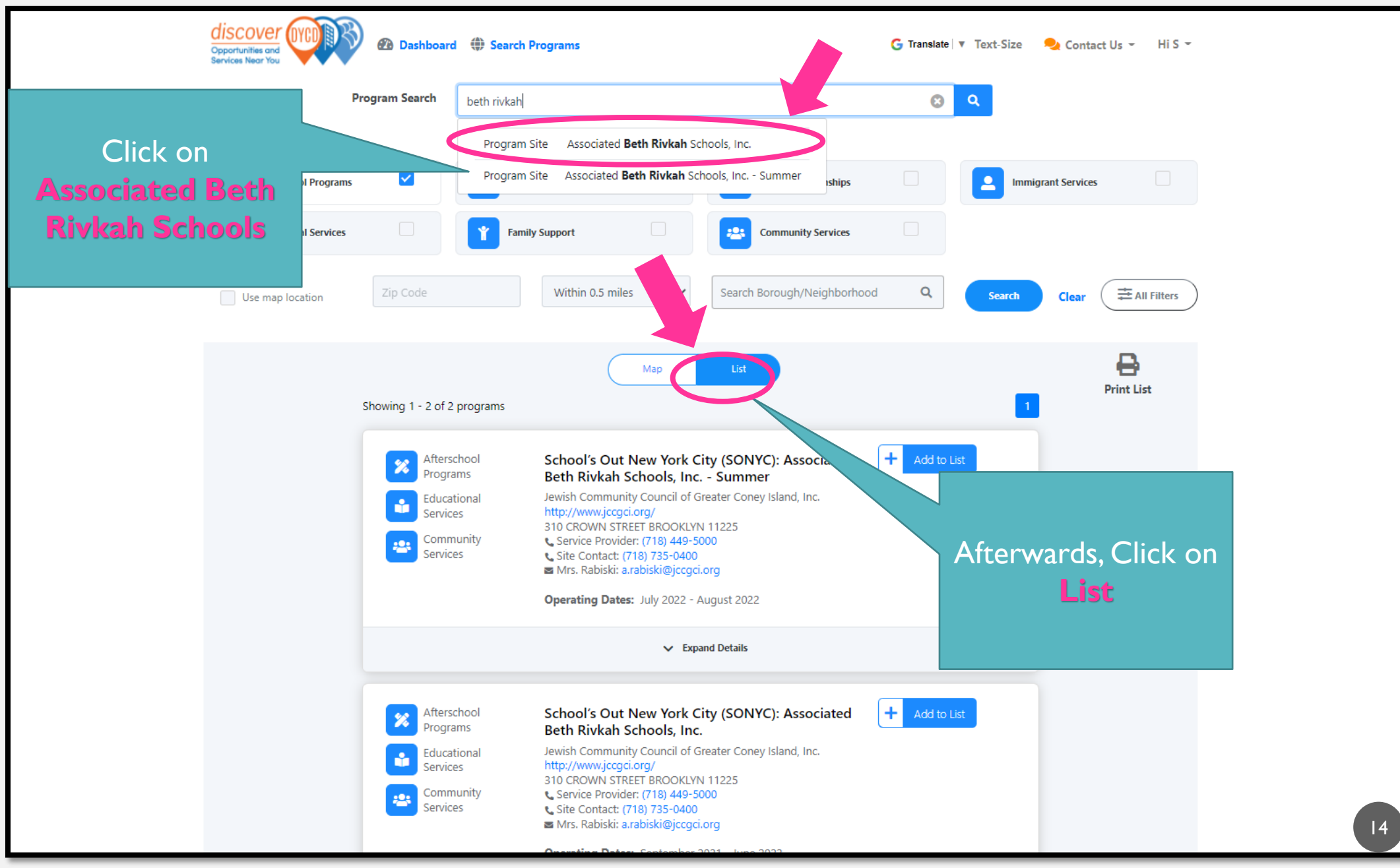

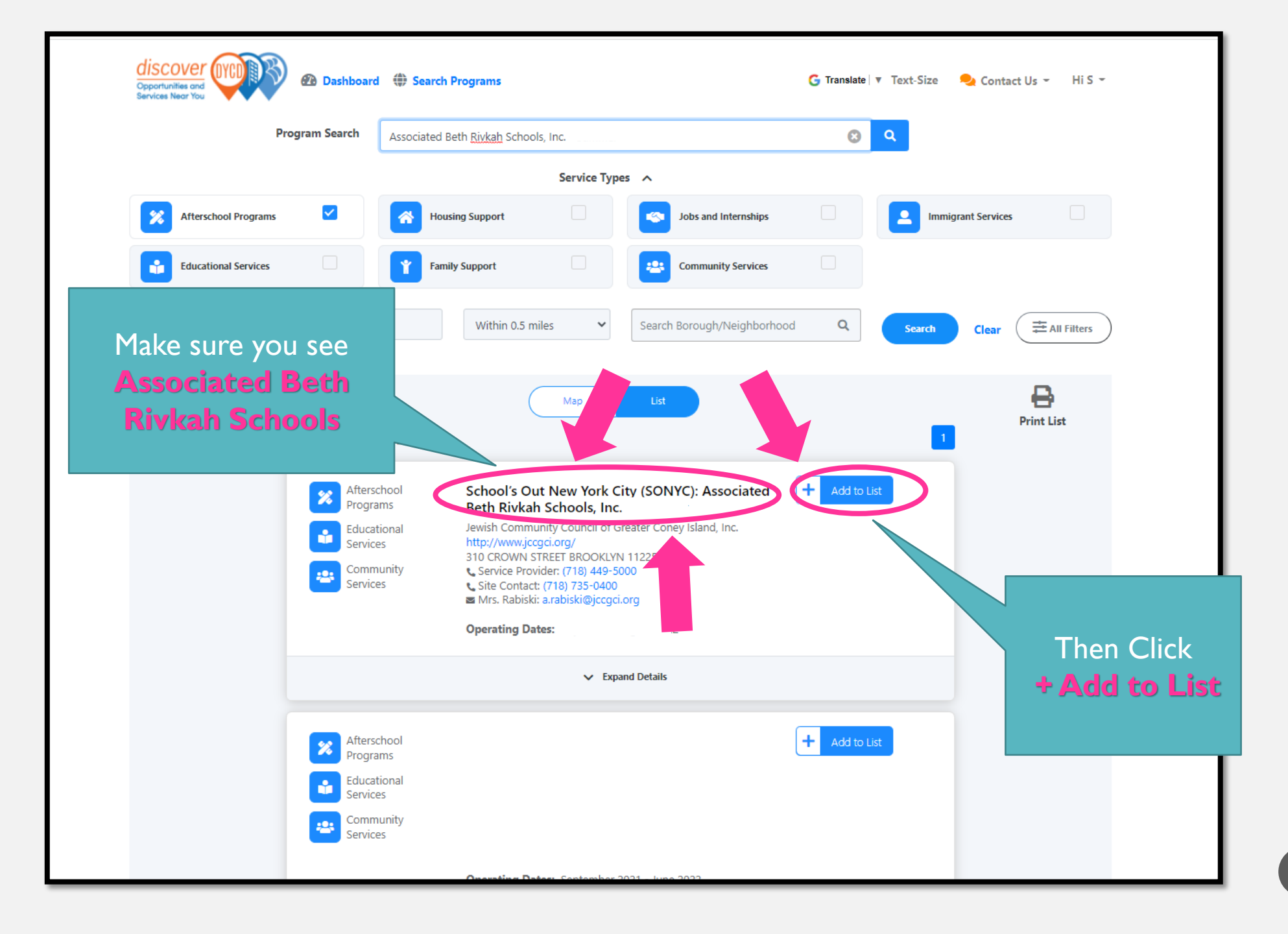

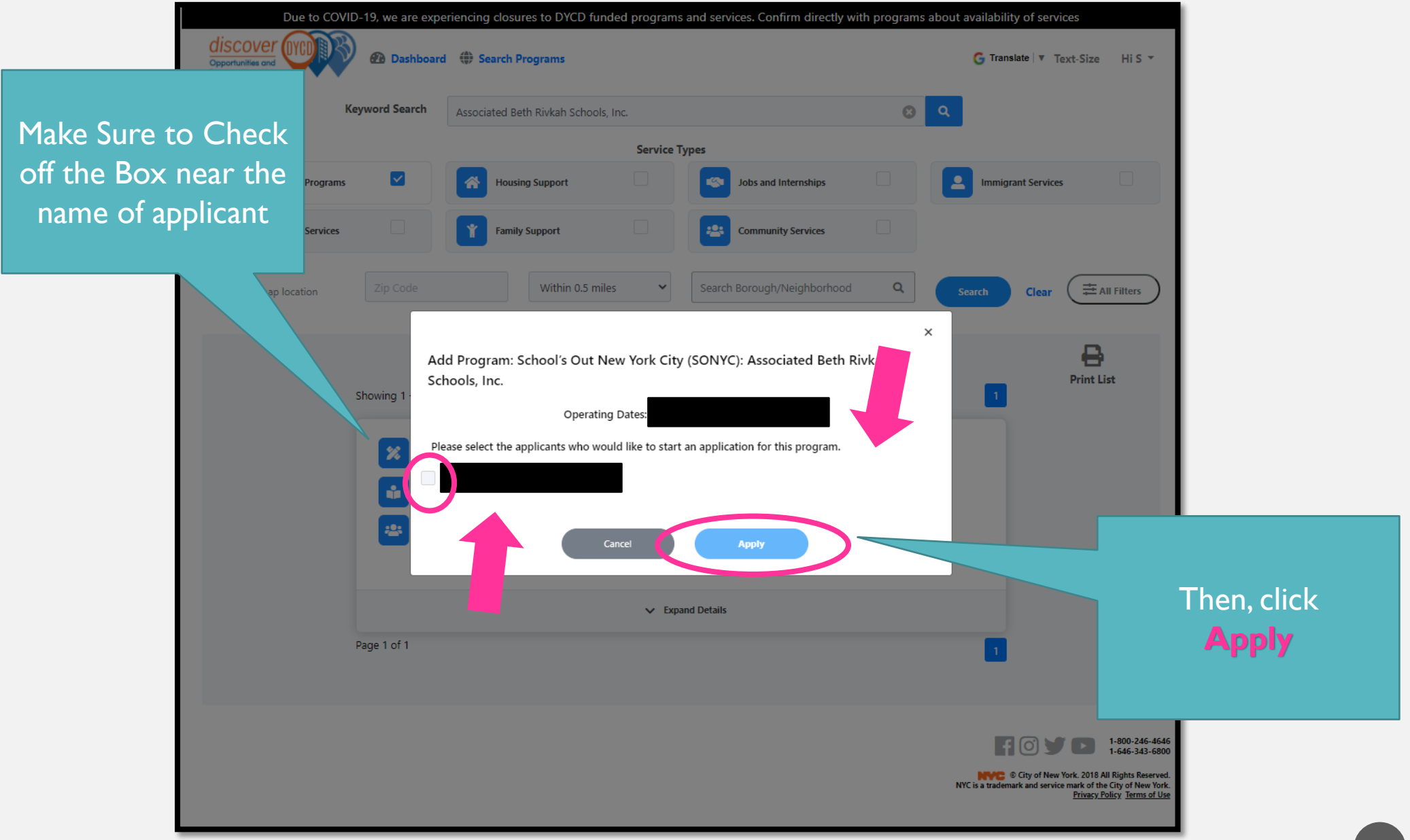

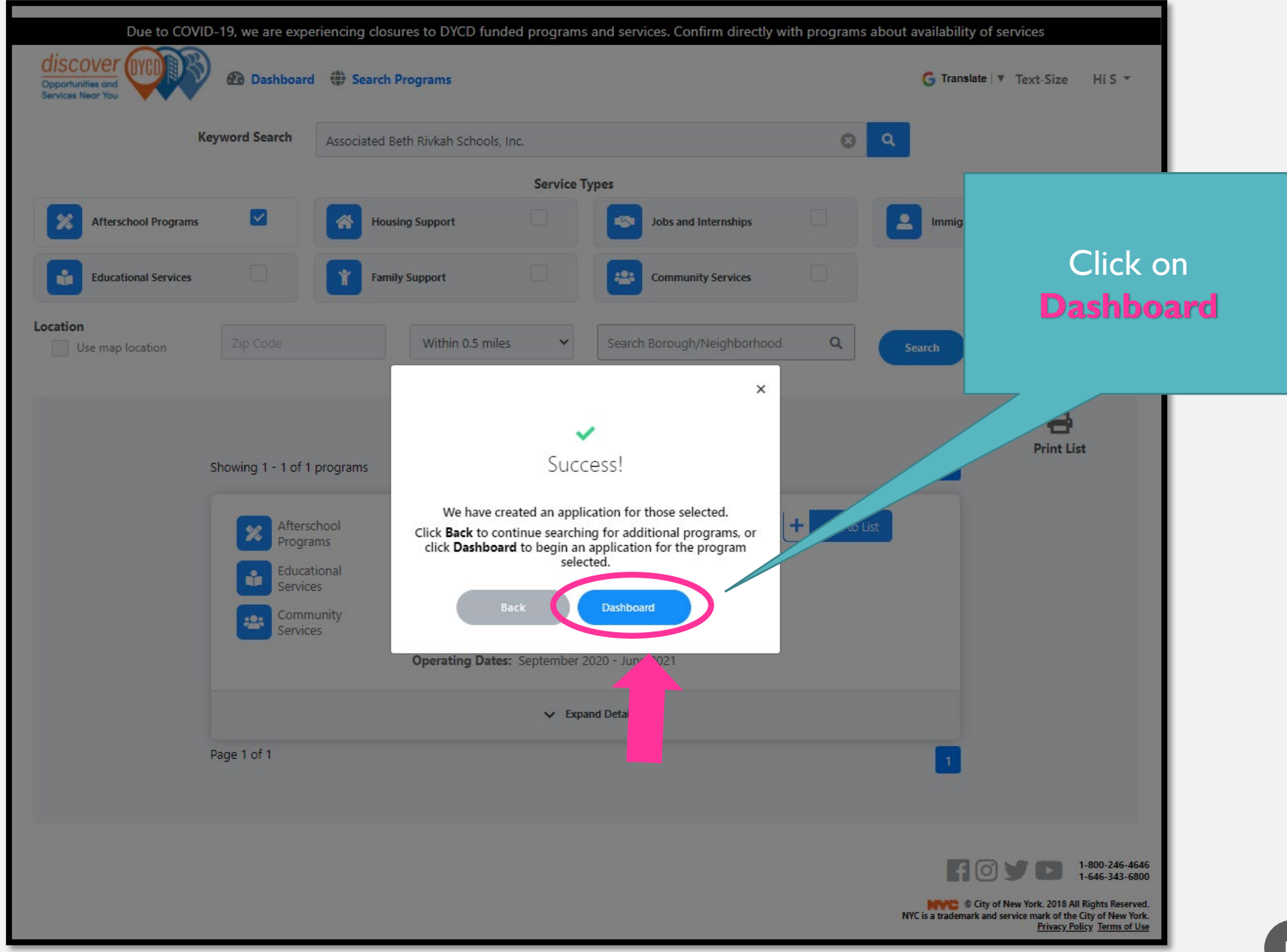

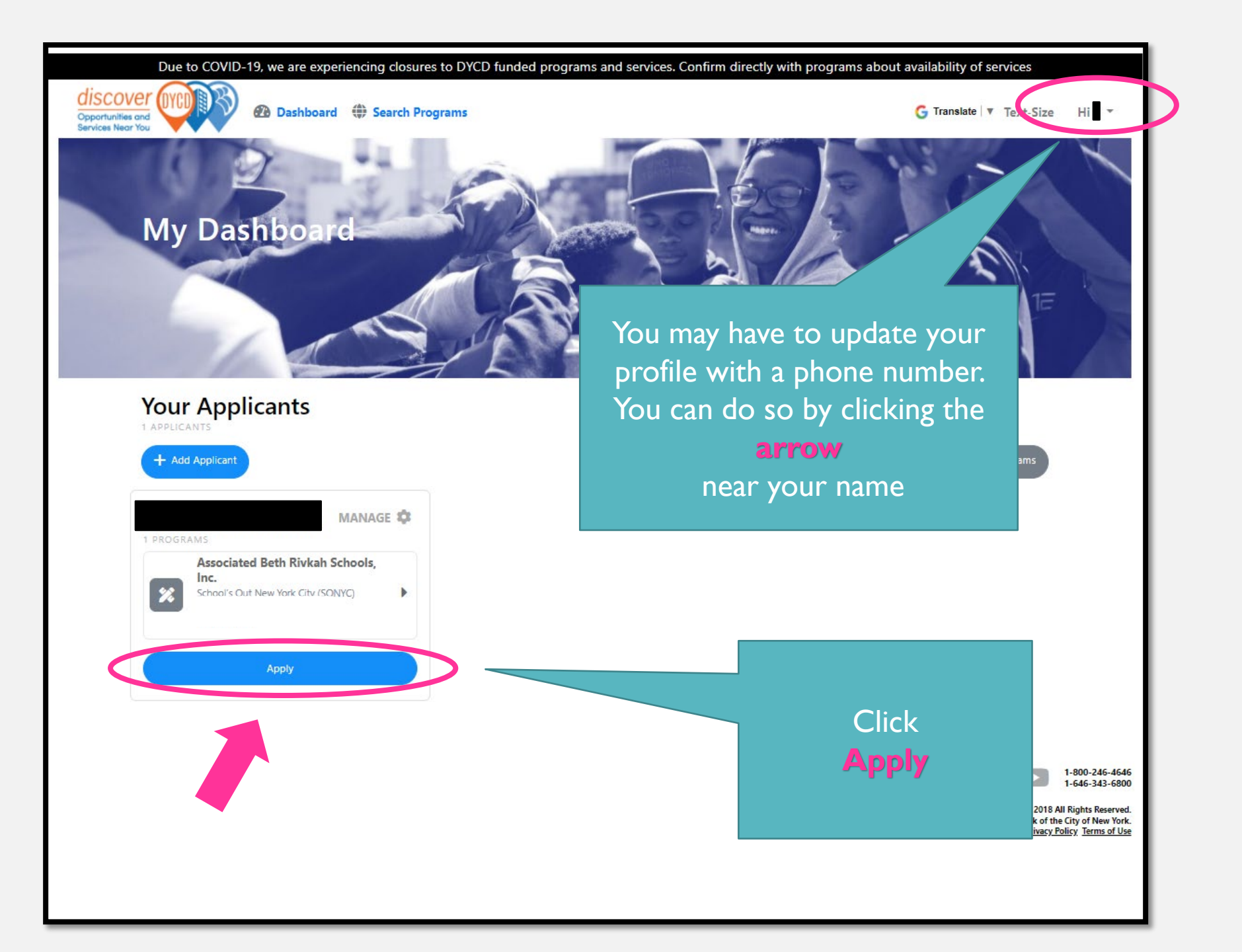

### **STEP 4: FILL OUT THE APPLICATION**

B"H

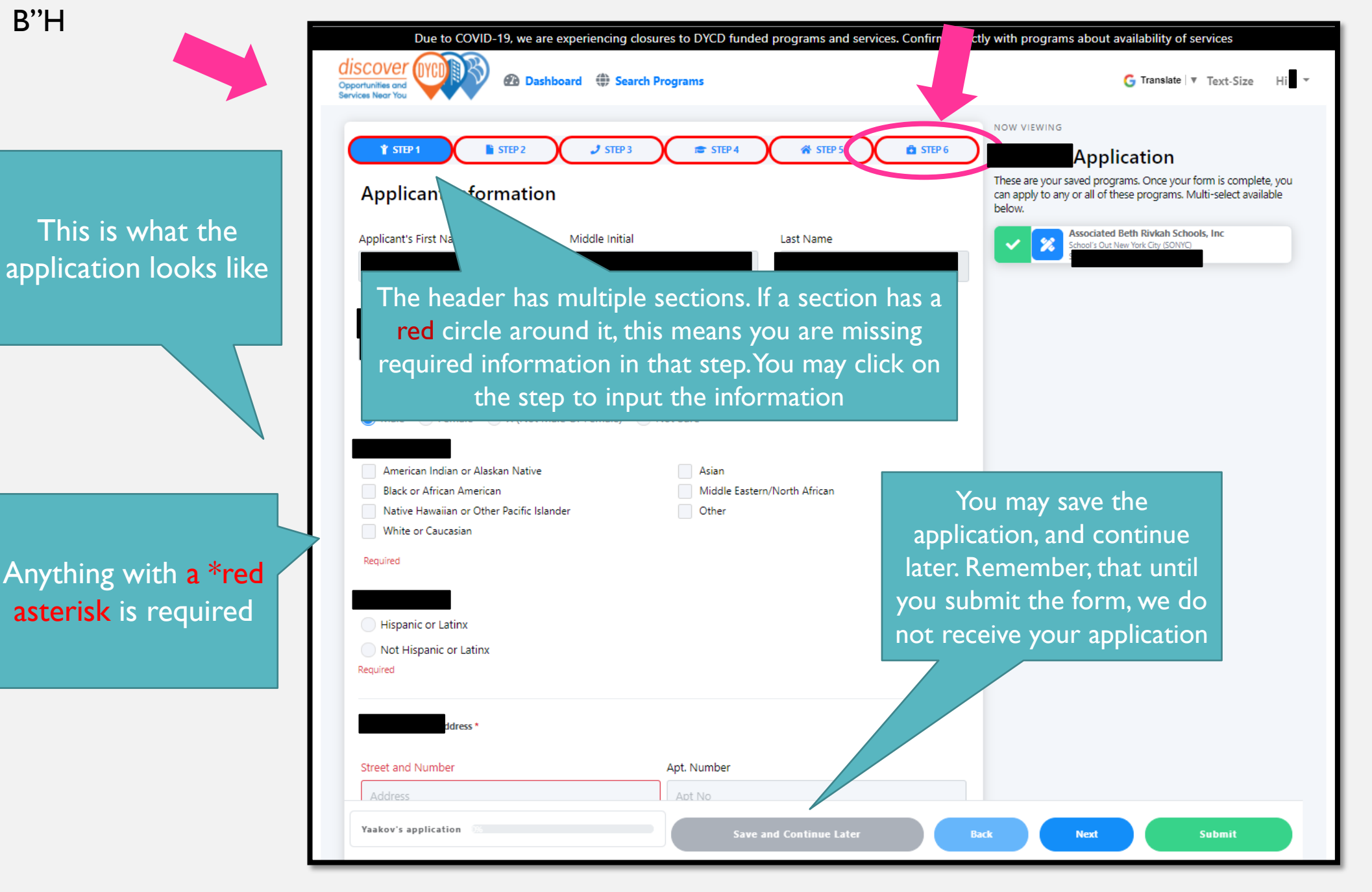

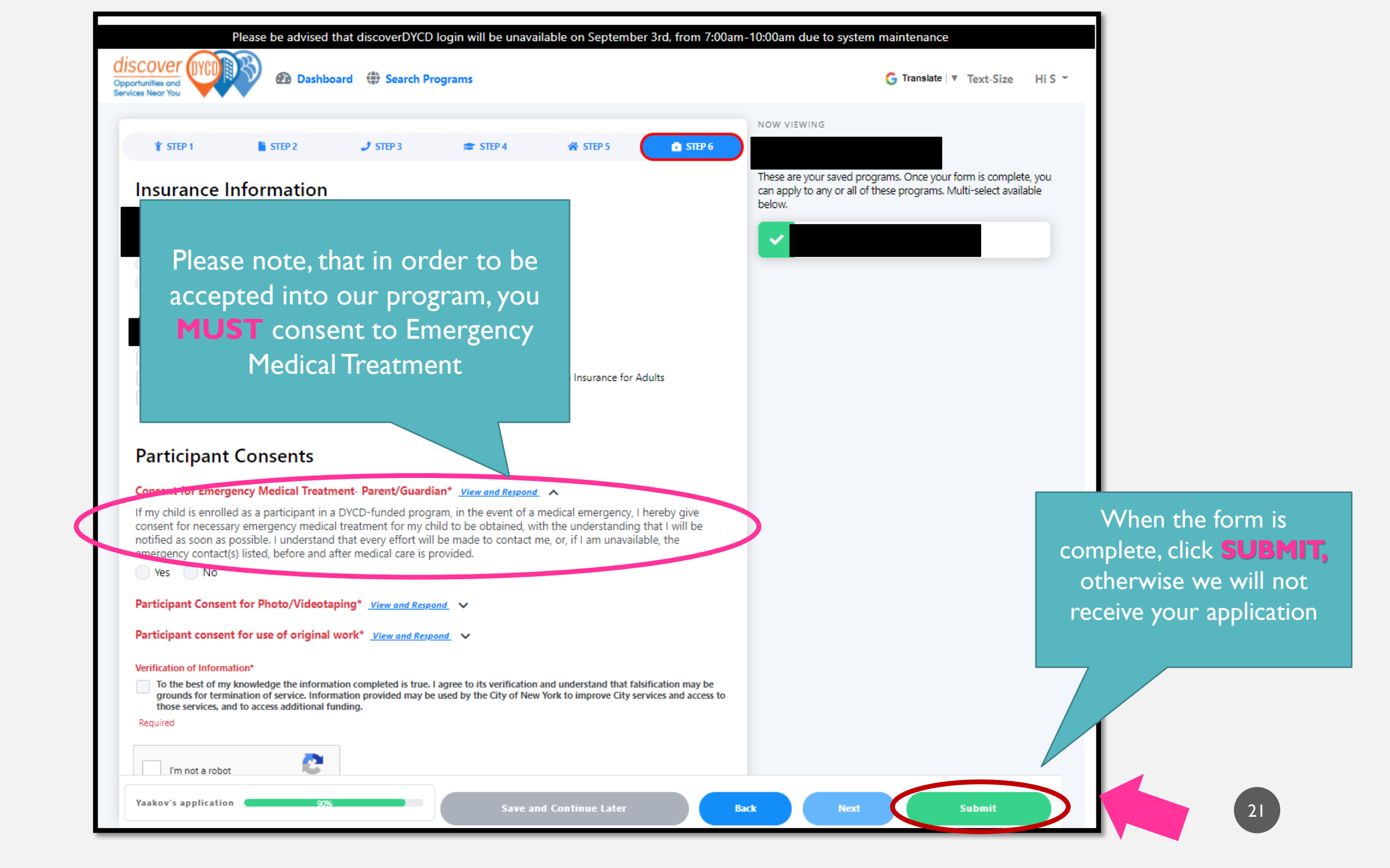

#### LOOKING FORWARD TO A WONDERFUL YEAR!

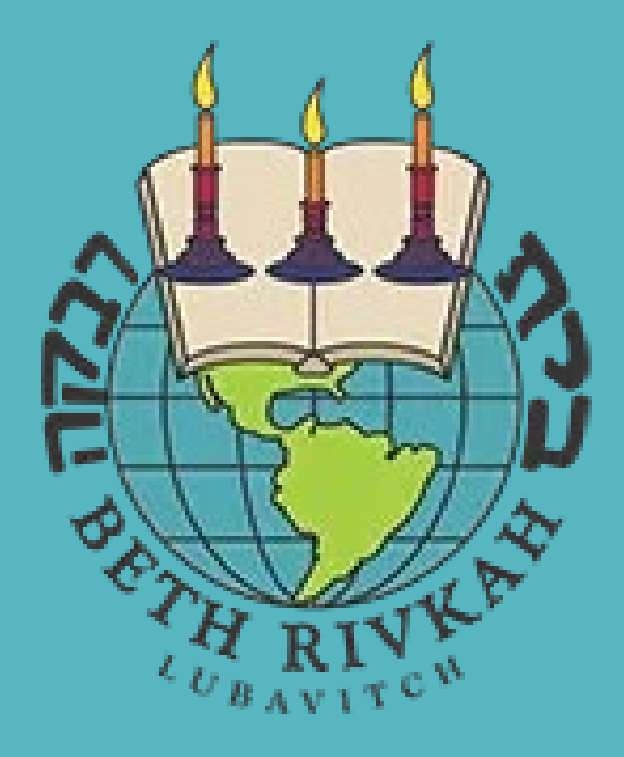